# Workspace Setup

Charlie Batchelor LArSoft Workshop 2023

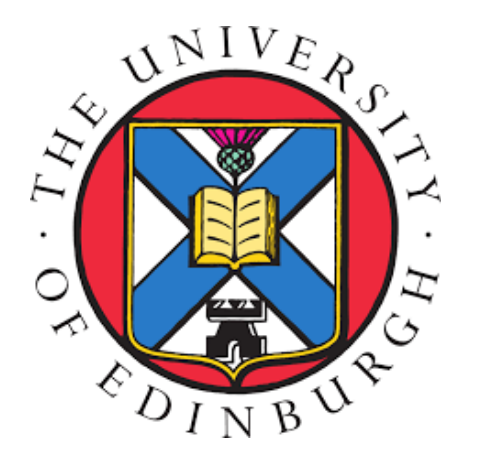

# Outline

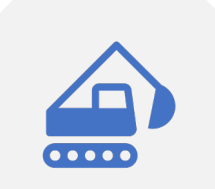

Task 1: Build our own sbndcode (used in following workshops).

| <b>~</b> — |
|------------|
|------------|

**Task 2**: Create **another** testing area (build) and test some commands.

# Before We Begin...

- Have these slides open for your own reference. These should **also** be opened in the VNC session we login to in a moment.
- The \$ symbol before something indicates an **environment variable**. If things haven't been setup correctly, we will likely run into problems.
- Commands that should be run by you are in code font and black boxes. For example:

## echo "hello world"

• Screenshots of my own output are included, so you can compare against your own.

# Task 1

### • Build our own sbndcode

# Step 1 – Logging In

• <u>Click here</u> to reach the login screen for this workshop. The prompt on the right should be seen.

• Enter your Username of format **duneXX** and Password which *should* have been given to you by now. (Shout if it hasn't!)

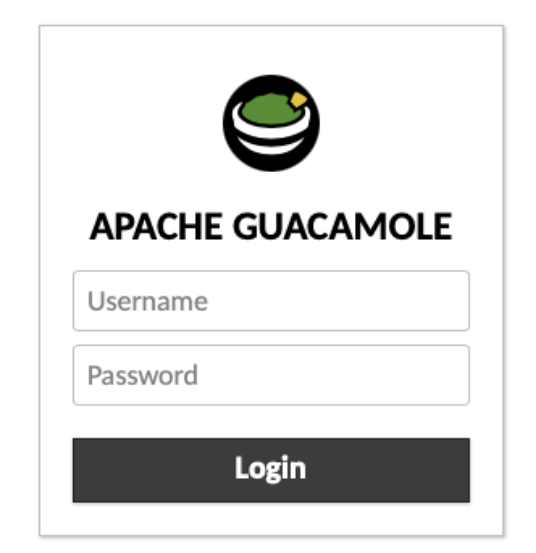

# Step 2 – Open A Terminal

• Follow:

Applications → System Tools → Terminal

to open a terminal window.

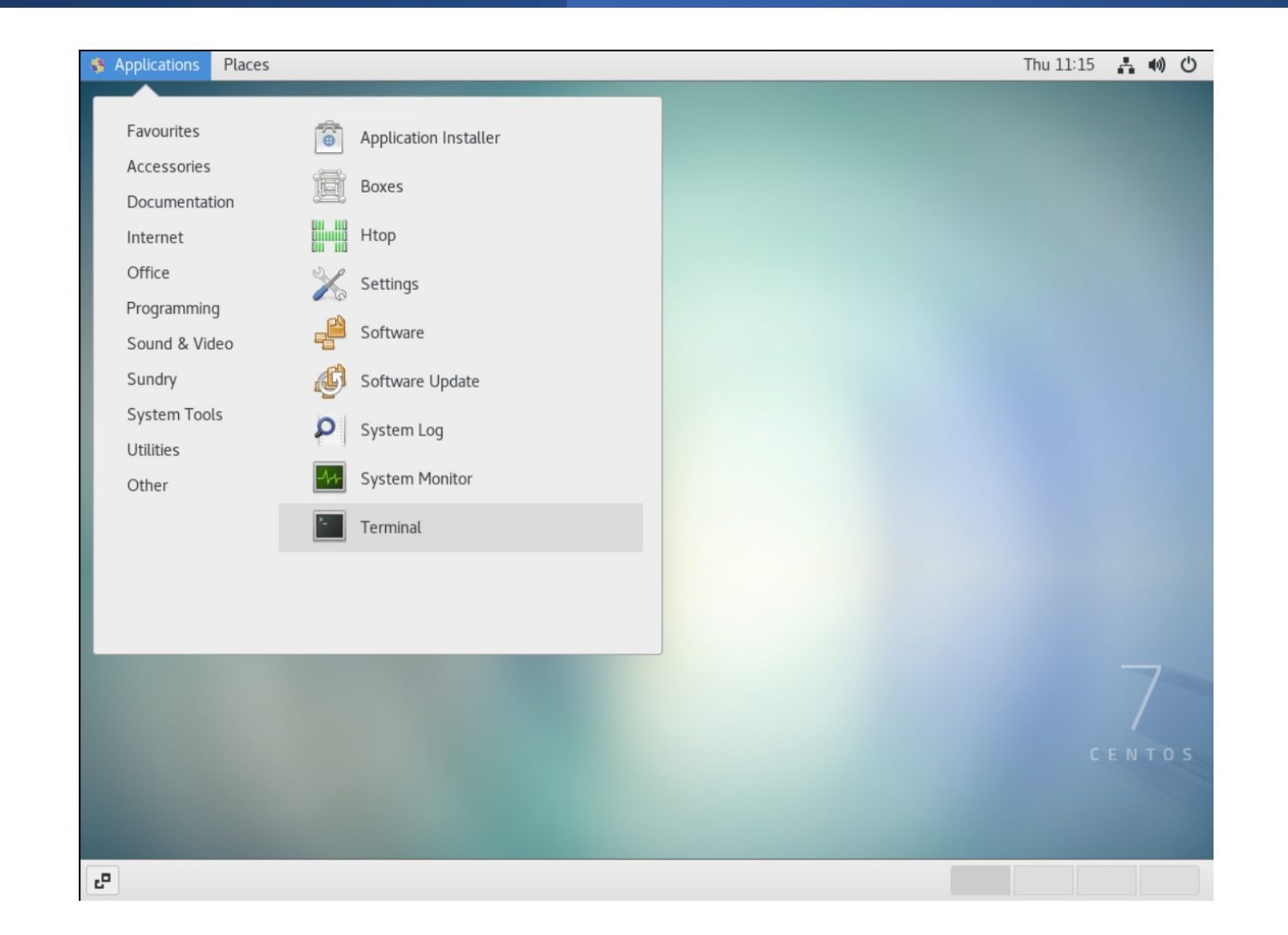

# Step 3 – Create A Work Directory

• The terminal opens in your home area. In the terminal, type the following to create a new work directory there:

### cd \$HOME

mkdir larsoft\_workdir

• And then move into it:

### cd larsoft\_workdir

|    | dune29@py-dom:~/larsoft_workdir                                                                                                    | - | × |
|----|----------------------------------------------------------------------------------------------------|---|---|
|    | File Edit View Search Terminal Help                                                                                                    |   |   |
| ne | [dune29@py-dom ~]\$ cd \$HOME<br>[dune29@py-dom ~]\$ mkdir larsoft_workdir<br>[dune29@py-dom ~]\$ cd larsoft_workdir<br>[dune29@py-dom larsoft_workdir]\$ |   |   |

# Step 4 – Setup sbndcode Using CVFMS

• CVMFS contains a script that we would like to use to setup sbndcode. Run it with:

### source /cvmfs/sbnd.opensciencegrid.org/products/sbnd/setup\_sbnd.sh

| dune29@py-dom:~/larsoft_workdir                                                                                                    | • | × |
|----------------------------------------------------------------------------------------------------|---|---|
| File Edit View Search Terminal Help                                                                                                    |   |   |
| <pre>[dune29@py-dom larsoft_workdir]\$ source /cvmfs/sbnd.opensciencegrid.org/products/sbnd/setup_sbnd.sh<br/>Setting up LArSoft from "CVMFS":<br/>executing '/cvmfs/larsoft.opensciencegrid.org/setup_larsoft.sh'<br/>appending '/cvmfs/fermilab.opensciencegrid.org/products/common/db'<br/>Setting up artdaq from "CVMFS":<br/>appending '/cvmfs/fermilab.opensciencegrid.org/products/artdaq'<br/>Setting up sbn from "CVMFS":<br/>appending '/cvmfs/sbn.opensciencegrid.org/products/sbn'<br/>Setting up SBND from "CVMFS":<br/>prepending '/cvmfs/sbn.opensciencegrid.org/products/sbn'<br/>Setting up SBND from "CVMFS":<br/>prepending '/cvmfs/sbnd.opensciencegrid.org/products/sbn'</pre> |   |   |

## Step 5 – Make A New Development Area

- Executing that script has given us a new command called mrb
- Use it to turn the current directory into a new development area:

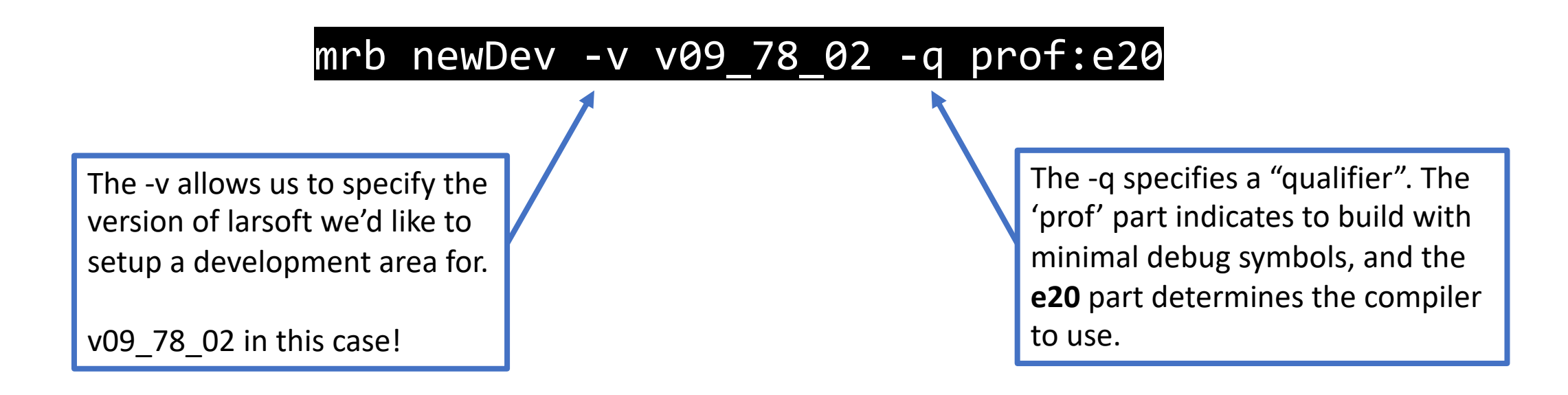

## Step 5 – Make A New Development Area

| dune29@py-dom:~/larsoft_workdir                                                                                                    | -            | •           | ×          |
|----------------------------------------------------------------------------------------------------|--------------|-------------|------------|
| File Edit View Search Terminal Help                                                                                                    |              |             |            |
| [dune29@py-dom larsoft_workdir]\$ mrb newDev -v v09_78_02 -q prof:e20                                                                                                    |              |             |            |
| building development area for larsoft v09_78_02 -q prof:e20                                                                                                    |              |             |            |
| The following configuration is defined:<br>The top level directory is .<br>The source code directory will be under .<br>The build directory will be under .<br>The local product directory will be under .                                                                                                    |              |             |            |
| <pre>MRB_BUILDDIR is /home/dune29/larsoft_workdir/build_slf7.x86_64 MRB_SOURCE is /home/dune29/larsoft_workdir/srcs INF0: copying /cvmfs/larsoft.opensciencegrid.org/products/larsoft/v09_78_02/releaseDB/base_dependence se /cvmfs/larsoft.opensciencegrid.org/products/mrb/v6_09_05/libexec/newDev.sh: line 192: unsetup: com ound</pre> | ncy_<br>mand | data<br>not | iba<br>: f |
| IMPORTANT: You must type<br>source /home/dune29/larsoft_workdir/localProducts_larsoft_v09_78_02_prof_e20/setup<br>NOW and whenever you log in                                                                                                    |              |             |            |
| [dune29@py-dom larsoft_workdir]\$                                                                                                    |              |             |            |

## Step 6 – Source The Local Products

• As the terminal output suggested, we now want to source the local products placed in the current directory.

## source localProducts\_larsoft\_v09\_78\_02\_prof\_e20/setup

|                                                                                                    |                                                                   |                                                                      |                                                                             | dune2                                             | 29@py-d                                   | -dom:~                               | :~/lars                          | oft_w                            | orkdir                           | r                            |                               |                              |                               |                      |                       |                      |                         | -                 |                    | ×                 |
|----------------------------------------------------------------------------------------------------|-------------------------------------------------------------------|----------------------------------------------------------------------|-----------------------------------------------------------------------------|---------------------------------------------------|-------------------------------------------|--------------------------------------|----------------------------------|----------------------------------|----------------------------------|------------------------------|-------------------------------|------------------------------|-------------------------------|----------------------|-----------------------|----------------------|-------------------------|-------------------|--------------------|-------------------|
| File Edit View                                                                                                    | Search                                                            | Terminal                                                             | Help                                                                        |                                                   |                                           |                                      |                                  |                                  |                                  |                              |                               |                              |                               |                      |                       |                      |                         |                   |                    |                   |
| [dune29@py-doi                                                                                                    | larsoft                                                           | _workdi                                                              | r]\$ source                                                                 | e localA                                          | Product                                   | cts_la                               | larso                            | oft_v@                           | 99_78                            | 3_02                         | _pro                          | f_e2                         | 0/se                          | up                   |                       |                      |                         |                   |                    |                   |
| MRB_PROJECT=1;<br>MRB_PROJECT_VI<br>MRB_QUALS=pro<br>MRB_TOP=/home;<br>MRB_SOURCE=/ho<br>MRB_BUILDDIR=;<br>MRB_INSTALL=/ | arsoft<br>RSION=v0<br>:e20<br>/dune29/l<br>me/dune2<br>/home/dune | 09_78_02<br>.arsoft_<br>29/larso<br>1e29/lars<br>29/lars             | workdir<br>oft_workdir<br>soft_workdi<br>soft_workdi                        | r/srcs<br>dir/buil<br>ir/local                    | ld_slf7<br>lProduc                        | f7.x80<br>ucts_1                     | 86_64                            | oft_v                            | v09_7                            | 78_0                         | )2_pr                         | of_e                         | 20                            |                      |                       |                      |                         |                   |                    |                   |
| PRODUCTS=/hom<br>rg/products/sl<br>mfs/fermilab.<br>fs/sbn.opensc:<br>CETPKG_INSTALL<br>[dune29@py-dom                   | /dune29/<br>ond:/cvmf<br>openscien<br>encegrid<br>=/home/d        | 'larsoft<br>'s/larso<br>icegrid.<br>1.org/pr<br>June29/l<br>t_workdi | workdir/1<br>oft.opensci<br>org/produc<br>oducts/sbr<br>arsoft_wor<br>.r]\$ | localPro<br>iencegri<br>cts/comm<br>n<br>rkdir/lo | oducts_<br>id.org/<br>mon/db:<br>.ocalPro | s_lars<br>g/proc<br>b:/cvm<br>roduct | rsoft<br>oduct<br>vmfs/<br>cts_l | _v09_<br>s:/cv<br>fermi<br>arso1 | _78_0<br>vmfs/<br>ilab.<br>ft_v0 | 02_p<br>/lar<br>.ope<br>09_7 | orof_<br>soft<br>nsci<br>8_02 | e20:<br>.ope<br>ence<br>_pro | /cvm<br>nsci<br>grid<br>f_e20 | s/sk<br>nceg<br>org/ | ond.o<br>prid<br>proo | open<br>.org<br>duct | nscie<br>g/pac<br>ts/ar | nce<br>kag<br>tda | gri<br>es:,<br>q:/ | d.o<br>/cv<br>cvm |

# Step 7 – Git Clone sbndcode With MRB

• Move to the srcs directory

### cd srcs

• And clone the sbndcode repository with

## mrb g sbndcode

### **Expected Terminal Output**

[dune29@py-dom larsoft\_workdir]\$ cd srcs/ [dune29@py-dom srcs]\$ mrb g sbndcode Cloning into 'sbndcode'... remote: Enumerating objects: 35619, done. remote: Counting objects: 100% (3344/3344), done. remote: Compressing objects: 100% (1159/1159), done. remote: Total 35619 (delta 2243), reused 3210 (delta 2160), pack-reused 32275 Receiving objects: 100% (35619/35619), 78.88 MiB | 13.21 MiB/s, done. Resolving deltas: 100% (24256/24256), done. NOTICE: Adding sbndcode to CMakeLists.txt file [dune29@py-dom srcs]\$

# Step 8 – Checkout Workshop Branch

• Move to the srcs directory

## cd \$MRB\_SOURCE/sbndcode

• And clone the sbndcode repository with

git checkout uk\_larsoft\_workshop\_2023

| 1 | dune29@py-dom:~/larsoft_workdir/srcs/sbndcode _ 0                                                                                                    | × |
|---|----------------------------------------------------------------------------------------------------|---|
| i | File Edit View Search Terminal Help                                                                                                    |   |
|   | [dune29@py-dom sbndcode]\$ cd \$MRB_SOURCE/sbndcode<br>[dune29@py-dom sbndcode]\$ git checkout uk_larsoft_workshop_2023<br>branch 'uk_larsoft_workshop_2023' set up to track 'origin/uk_larsoft_workshop_2023'<br>Switched to a new branch 'uk_larsoft_workshop_2023'<br>[dune29@py-dom sbndcode]\$ |   |

# Step 9 – Set The Environment

- dune29@py-dom:~/larsoft\_workdir/srcs/sbndcode × File Edit View Search Terminal Help [dune29@py-dom sbndcode]\$ mrbsetenv The working build directory is /home/dune29/larsoft workdir/build slf7.x86 64 The source code directory is /home/dune29/larsoft workdir/srcs --- check this block for errors -----To inspect build variable settings, execute /home/dune29/larsoft workdir/build slf7. x86 64/cetpkg info.sh Please use "buildtool" (or "mrb b") to configure and build MRB project "larsoft", e. q.: buildtool -vTl [-jN] See "buildtool --usage" (short usage help) or "buildtool -h|--help" (full help) for more details. [dune29@py-dom sbndcode]\$
- Use the following command to set the development envioronment:

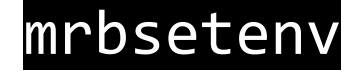

# Step 10 – Build & Install

 Use the following command to build and install the code:

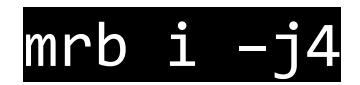

 The "I" stands for "install" and the "jX" indicates how many cores X to use for this process.

|     | Expected Terminal Output                                                                                                    |
|-----|----------------------------------------------------------------------------------------------------|
| 1   | dune29@py-dom:~/larsoft_workdir/srcs/shudcode _ 🗆 🗙                                                                                                    |
| 1   | File Edit View Search Terminal Help                                                                                                    |
| H I | <pre>/sbndcode/v09_78_02/slf7.x86_64.e20.prof/lib/sbndc/de/cmake/sbndcodeTargets-relwithd<br/>ebinfo.cmake<br/> Installing: /home/dune29/larsoft_workdir/localProducts_larsoft_v09_78_02_prof_e20<br/>/sbndcode/v09_78_02/slf7.x86_64.e20.prof/lib/sbndcode/cmake/sbndcodeConfig.cmake<br/> Installing: /home/dune29/larsoft_workdir/localProducts_larsoft_v09_78_02_prof_e20<br/>/sbndcode/v09_78_02/slf7.x86_64.e20.prof/lib/sbndcode/cmake/sbndcodeConfigVersion.cm<br/>ake<br/> tidying legacy installations: relocate sbndcode/v09_78_02/*<br/> in /home/dune29/larsoft_workdir/localProducts_larsoft_v09_78_02_prof_e20/sbndcode<br/>/v09_78_02: x ./</pre> |
| 5   | x ./test/fcl_file_checks.list<br>INFO: stage install SUCCESS for MRB project larsoft v09_78_02                                                                                                    |

# Step 11 – Setup The Local Install

#### **Expected Terminal Output**

• Use the following command to setup local products 'slp' :

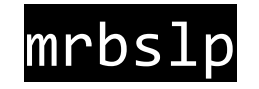

|            | dune29@py-dom:~/larsoft_workdir/srcs/sbndcode _                                                                                                    | ۰   | ×  |
|------------|----------------------------------------------------------------------------------------------------|-----|----|
|            | File Edit View Search Terminal Help                                                                                                    |     |    |
|            | [dune29@py-dom sbndcode]\$ mrbslp<br>Flocal product directory is /home/dune29/larsoft_workdir/localProducts_larsoft_<br>_02_prof_e20<br>this block should be empty | v09 | 78 |
| No. Income | [dune29@py-dom sbndcode]\$                                                                                                    |     |    |

This will setup all of the things installed in your **localProducts\*/** directory.

# Step 12 – Create A Setup Script

• Let's make a script to run the setup instructions, so you don't have to do this for each new workshop.

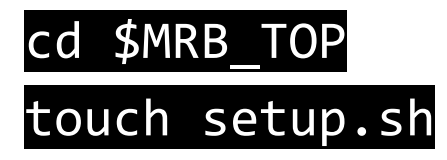

• Paste the following lines into this script file using your favourite text editor e.g. vim, emacs...

source /cvmfs/sbnd.opensciencegrid.org/products/sbnd/setup\_sbnd.sh
source localProducts\_\*/setup
mrbsetenv
mrbslp

• Save and close this file.

# Step 13 – Test Setup Script

# Open a new terminal window and go to your work area. cd \$HOME/larsoft\_workdir

• Now try sourcing the script you just made in this directory:

### source setup.sh

• If no errors, we are done! You now have your own development area for the remaining workshops.

|                                               |                                                             |                                                             |                                                                  |                                                     |                                 |                                                              | dune29@                                         | 0py-do                              | om:~/la                              | rsoft_v                          | workd                            | lir                          |                                      |                                   |                           |                         |                            |                            | -                   |                         | >        |
|-----------------------------------------------|-------------------------------------------------------------|-------------------------------------------------------------|------------------------------------------------------------------|-----------------------------------------------------|---------------------------------|--------------------------------------------------------------|-------------------------------------------------|-------------------------------------|--------------------------------------|----------------------------------|----------------------------------|------------------------------|--------------------------------------|-----------------------------------|---------------------------|-------------------------|----------------------------|----------------------------|---------------------|-------------------------|----------|
| File                                          | Edit                                                        | View                                                        | Search                                                           | Termina                                             | lŀ                              | Help                                                         |                                                 |                                     |                                      |                                  |                                  |                              |                                      |                                   |                           |                         |                            |                            |                     |                         |          |
| Set<br>-                                      | ting u<br>prepen                                            | p SBN<br>ding                                               | D from<br>'/cvmf                                                 | "CVMFS<br>s/sbnd.                                   | ":<br>ope                       | nsciencegrid                                                 | l.org/pro                                       | oduct                               | s/sbn                                | d '                              |                                  |                              |                                      |                                   |                           |                         |                            |                            |                     |                         |          |
| MRB<br>MRB<br>MRB<br>MRB<br>MRB<br>MRB<br>MRB | PROJE<br>PROJE<br>QUALS<br>TOP=/<br>SOURC<br>BUILD<br>INSTA | CT=la<br>CT_VE<br>=prof<br>home/<br>E=/ho<br>DIR=/<br>LL=/h | rsoft<br>RSION=<br>:e20<br>dune29<br>me/dun<br>home/du<br>ome/du | v09_78_<br>/larsof<br>e29/lar<br>une29/l<br>ne29/la | 02<br>t_w<br>sof<br>ars<br>rso  | orkdir<br>t_workdir/sr<br>oft_workdir/<br>ft_workdir/l       | rcs<br>′build_sl<br>.ocalProd                   | lf7.x8<br>ducts                     | (86_64<br>5_lars                     | oft_v                            | 09_78                            | 8_02                         | _prof_                               | _e20                              |                           |                         |                            |                            |                     |                         |          |
| PRO<br>pro<br>rmi<br>ens<br>CET               | DUCTS=<br>ducts/<br>lab.op<br>cience<br>PKG_IN              | /home<br>sbnd:<br>ensci<br>grid.<br>STALL                   | /dune2<br>/cvmfs<br>encegr<br>org/pr<br>=/home                   | 9/larso<br>/larsof<br>id.org/<br>oducts/<br>/dune29 | ft_<br>t.o<br>pro<br>sbn<br>/la | workdir/loca<br>pensciencegr<br>ducts/common<br>rsoft_workdi | alProduct<br>id.org/p<br>a/db:/cvm<br>.r/localP | ts_la<br>produc<br>nfs/fe<br>Produc | arsoft<br>ucts:/<br>fermil<br>ucts_l | _v09_<br>cvmfs<br>ab.op<br>arsof | 78_02<br>/lars<br>ensc:<br>t_v09 | 2_pr<br>soft<br>ienc<br>9_78 | of_e20<br>.opens<br>egrid.<br>_02_pr | ):/cvm<br>cienc<br>org/p<br>of_e2 | fs/s<br>egri<br>rodu<br>0 | bnd.o<br>d.org<br>cts/a | opensc<br>J/pack<br>artdaq | cience<br>kages:<br>q:/cvm | egri<br>/cv<br>nfs/ | d.org<br>mfs/1<br>sbn.c | )/<br>fe |
| The<br>The                                    | worki<br>sourc                                              | ng bu<br>e cod<br>ch                                        | ild di<br>e dire<br>eck th                                       | rectory<br>ctory i<br>is bloc                       | is<br>s /<br>k f                | /home/dune2<br>home/dune29/<br>or errors                     | 9/larsof<br>larsoft_                            | ft_wo<br>_work                      | orkdir<br>dir/s                      | /buil<br>rcs                     | d_sl                             | f7.x                         | 86_64                                |                                   |                           |                         |                            |                            |                     |                         |          |
| То                                            | inspec                                                      | t bui                                                       | ld var                                                           | iable s                                             | ett                             | ings, execut                                                 | e /home/                                        | /dune                               | 29/la                                | rsoft                            | _worl                            | kdir                         | /build                               | _slf7                             | .x86                      | 64/0                    | etpkg                      | _info                      | .sh                 |                         |          |
| Ple                                           | ase us                                                      | e "bu                                                       | ildtoo                                                           | l" (or                                              | "mr                             | b b") to con                                                 | figure a                                        | and bu                              | ouild                                | MRB p                            | roje                             | ct "                         | larsot                               | t", ε                             | .g.:                      |                         |                            |                            |                     |                         |          |
| b                                             | uildto                                                      | ol -v                                                       | Tl [-j                                                           | N]                                                  |                                 |                                                              |                                                 |                                     |                                      |                                  |                                  |                              |                                      |                                   |                           |                         |                            |                            |                     |                         |          |
| See<br>(fu                                    | "buil<br>ll hel                                             | dtool<br>p) fo                                              | usa<br>r more                                                    | ge" (sh<br>detail                                   | ort<br>s.                       | usage help)                                                  | or "bui                                         | ildto                               | ool -h                               | he                               | lp"                              |                              |                                      |                                   |                           |                         |                            |                            |                     |                         |          |
| loc                                           | al pro                                                      | duct<br>th                                                  | direct<br>is blo                                                 | ory is<br>ck shou                                   | /ho<br>ld                       | me/dune29/la<br>be empty                                     | arsoft_wo                                       | orkdi                               | lr/loc                               | alPro                            | duct                             | s_la                         | rsoft_                               | v09_7                             | 8_02                      | _prof                   | _e20                       |                            |                     |                         |          |
| [du                                           | ne29@p                                                      | y-dom                                                       | larso                                                            | ft_work                                             | dir                             | ]\$                                                          |                                                 |                                     | 0.024.000-0-00170                    |                                  |                                  |                              |                                      |                                   |                           |                         |                            |                            |                     |                         |          |

# Task 2

 Test LArSoft command(s), whilst practicing the above steps

## Step 1 – Create A New Test Area

• Open a **new terminal**. Create a new testing directory:

## cd \$HOME mkdir larsoft\_testdir cd larsoft\_testdir

Repeat steps 4 – 11 in Task 1 (Creating a new development area, checking out code, building and installing...)

## Step 2 – Make a Data Directory

• Use the following commands to create a directory for your data:

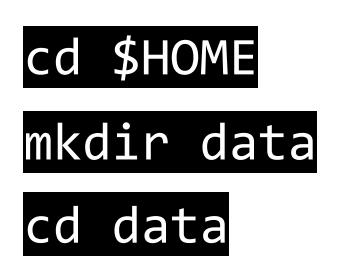

 When working on the Fermilab gpvms (General Purpose Virtual Machines), you should use: /EXPERIMENT\_NAME/data/ directories to store data /EXPERIMENT\_NAME/app/ directories to store code, these have a smaller quota but are backed up.

## Step 3 – LArSoft Test Run

• The following is an example LArSoft = "lar" command. This is the one you'll be learning about in the remaining workshops:

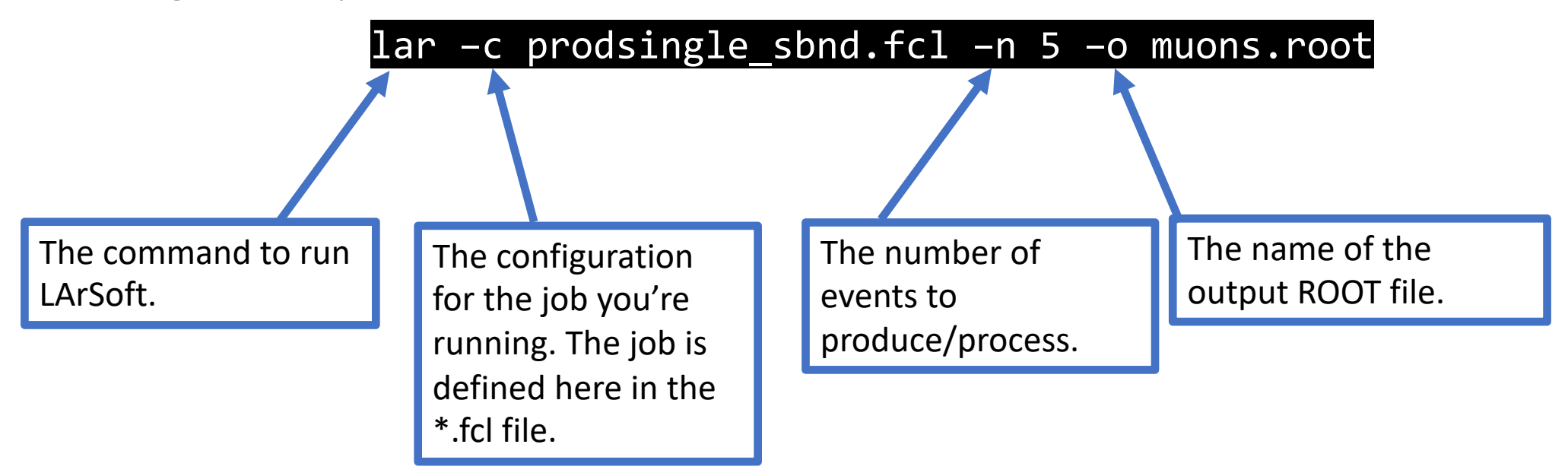

## Step 3 – LArSoft Test Run

• The following is an example LArSoft = "lar" command. This is the one you'll be learning about in the remaining workshops:

### lar –c prodsingle\_sbnd.fcl –n 5 –o muons.root

| TimeTracker printout (sec)                 | Min         | Avg         | Max         | Median      | RMS         | nEvts |
|--------------------------------------------|-------------|-------------|-------------|-------------|-------------|-------|
| Full event                                 | 14.2137     | 14.4343     | 14.67       | 14.3934     | 0.159493    | 5     |
| course FmptuFuent (read)                   | 0 000425032 | 0 000405433 | 0 000570703 | 0.000476217 | E 070750 05 | <br>E |
| simulate: rns: PandemNumberSaver           | 4 40150 05  | 0.000495452 | 0.0005/8/85 | 5 70430 05  | 0.000146066 | 5     |
| simulate: ms: KandommumperSaver            | 4.49150-05  | 0.000120906 | 0.000420075 | 5 11630 05  | 0.000140900 | 5     |
| simulate.jeader.Dhvelietleader             | 4.00100-00  | 0.00121976  | 0.00009/04  | 2.0300.06   | 1 004300 07 | 5     |
| simulate:loader:PhysListLoader             | 1.7640-06   | 2.0002e-06  | 2.281e-06   | 2.0380-00   | 1.80439e-07 | 2     |
| simulate:largeant:larg4Main                | 0.152829    | 0.1651/6    | 0.181004    | 0.16/185    | 0.0109/3/   | 5     |
| simulate:ionandscint:IonAndScint           | 0.00755878  | 0.00853533  | 0.0098196   | 0.00824693  | 0.000771919 | 5     |
| simulate:pdfastsim:PDFastSimPAR            | 2.18741     | 2.35843     | 2.53169     | 2.32895     | 0.131857    | 5     |
| simulate:simdrift:SimDriftElectrons        | 0.710371    | 0.775507    | 0.816528    | 0.793669    | 0.0372001   | 5     |
| simulate:dag:SimWireSBND                   | 9.73953     | 9.84461     | 9.90645     | 9.85296     | 0.0611941   | 5     |
| [art]:TriggerResults:TriggerResultInserter | 2.8364e-05  | 3.74166e-05 | 5.9642e-05  | 3.2802e-05  | 1.1319e-05  | 5     |
| end path:outl:RootOutput                   | 7.515e-06   | 1.16262e-05 | 2.3983e-05  | 9.069e-06   | 6.22671e-06 | 5     |
| end_path:out1:RootOutput(write)            | 1.24822     | 1.27896     | 1.30277     | 1.28864     | 0.0199714   | 5     |

# Complete!

• You now should have a work area with a working build of sbndcode for the remaining workshops.